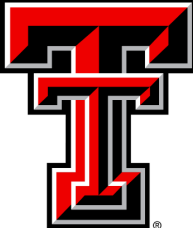

Human Research Protection Program

# Cayuse IRB

# ADDING A CO-INVESTIGATOR TO A LEGACY STUDY

**FEBRUARY 2016** 

# **General Information**

- Legacy studies show up on the Dashboard using the paper numbering system (EX. 505851)
- Adding an existing Co-Investigator to the Legacy study requires a modification.
- Co-Investigators that are not found under FIND PEOPLE should complete a User Access Request form found on the HRPP website.

http://www.depts.ttu.edu/vpr/irb/forms/cayuse-user-access-request.php

Only those submissions where the Principal Investigator, the Primary Contact and the Co-Investigator(s) are listed have access to view and/or make changes to that study.

# Locating the Study

The study may already be posted on the PI's dashboard. The table will only list 5 active studies. If the study you are seeking does not show, click on "View All". If the study still does not show up, a search should be conducted from the Studies screen. Contact the HRPP if the study cannot be located.

| My Role: Researcher 💌                                       |                               | + New Study                       |
|-------------------------------------------------------------|-------------------------------|-----------------------------------|
| 0<br>In-Draft                                               | 0<br>Awaiting Approval        | 0<br>Pre-Review 0<br>Under Review |
| My Studies                                                  | MyTasks                       | Submissions by Type               |
| 504527 Faith-healing Beliefs within the Christian Community |                               | Initial 0                         |
|                                                             |                               | Withdrawal 0                      |
|                                                             |                               | Modification 1                    |
|                                                             | ✓                             | Renewal 0                         |
|                                                             |                               | Incident 0                        |
|                                                             |                               | Closure 0                         |
| View All                                                    |                               | Legacy 1                          |
| Approved Studies                                            | Studies Expiring in 30 days 🔻 | Expired Studies                   |
| 504527 Faith-healing Beliefs within the Christian Community |                               |                                   |
|                                                             |                               |                                   |
|                                                             | $\bigcirc$                    | (                                 |
|                                                             | No Expiring Studies           | No Expired Studies                |

## Legacy Searches

Under the main menu, select Studies and enter the researcher's name or the protocol number.

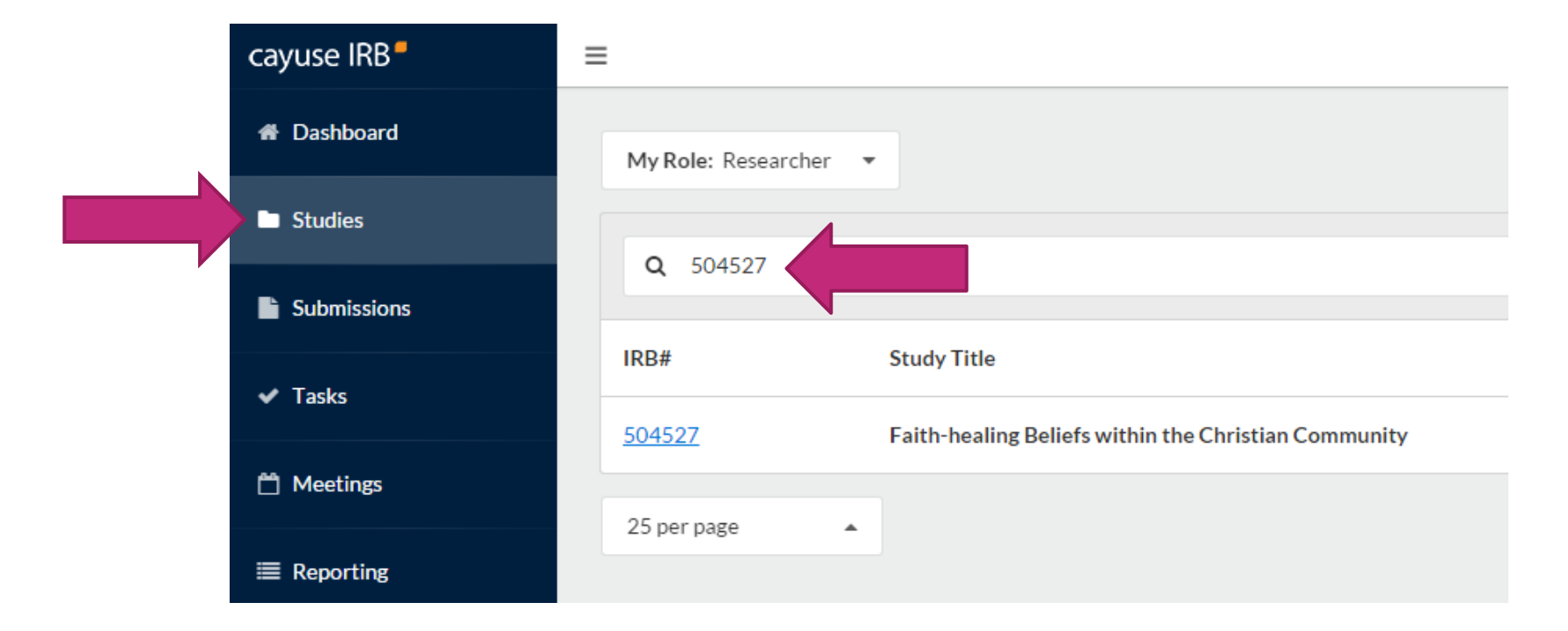

### Cayuse IRB Dashboard

#### Clicking on the protocol number produces the Study Details screen.

| My Studies                                                  |                                |                                      |                                |           |                     |  |
|-------------------------------------------------------------|--------------------------------|--------------------------------------|--------------------------------|-----------|---------------------|--|
| 504527 Faith-healing Beliefs within the Christian Community | <u>Studies</u> / Study Details | <u>itudies</u> Study Details         |                                |           |                     |  |
|                                                             | Study Details                  |                                      |                                |           | Submissions         |  |
|                                                             | Approved                       |                                      |                                |           |                     |  |
|                                                             | 504527 Faith-healing Bel       | liefs within the Christian Community |                                |           |                     |  |
| View All                                                    | Delete                         |                                      |                                |           |                     |  |
| Annual Conference                                           |                                |                                      |                                |           |                     |  |
| Approved Studies                                            | Approval Date:                 | Expiration Date:                     | Organization:                  | Sponsors: | Active Submissions: |  |
| 504527 Faith-healing Beliefs within the Christian Community | 04-25-2014                     | 03-31-2050                           | Human Develop and Family Studi | N/A       | N/A                 |  |

# Creating the Modification

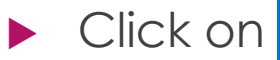

+ New Submission

#### and then Modification.

| Studies / Study Details                |                             |                                |           |             |            | + New Submission |
|----------------------------------------|-----------------------------|--------------------------------|-----------|-------------|------------|------------------|
|                                        | Study Details               |                                |           | Submissions |            | Renewal          |
|                                        |                             |                                |           |             |            | Modification     |
| Approved                               |                             |                                |           |             |            | Incident         |
| 50/1527 Frith heading Dalia (autority) | his the Christian Community |                                |           |             |            | Closure          |
| Faith-healing Beliers with             | nin the Christian Community |                                |           |             |            |                  |
| Delete                                 |                             |                                |           |             |            |                  |
|                                        |                             |                                |           |             |            |                  |
| Approval Date:                         | Expiration Date:            | Organization:                  | Sponsors: | Active Sub  | omissions: |                  |
| 04-25-2014                             | 03-31-2050                  | Human Develop and Family Studi | N/A       | N/A         |            |                  |

# Entering the Modification into Cayuse IRB

▶ The Submission Details screen is created. Notice the Modification label.

| Click on the Edit button.         |                                        |                    |                 |                            |                                                    |  |   |                                                              |
|-----------------------------------|----------------------------------------|--------------------|-----------------|----------------------------|----------------------------------------------------|--|---|--------------------------------------------------------------|
| 1 In-I<br>Subr                    | <b>Draft</b><br>mission is with resear | chers              |                 | 2 Awaiting A<br>Submission | Approvals<br>is awaiting certification or approval |  | 3 | <b>Pre-Review</b><br>Submission is being prepared for review |
| Unsubmitte<br>Modific<br>504527 - | ation Faith-healing Be                 | liefs within the C | Christian Commu | inity                      |                                                    |  |   |                                                              |
|                                   | it 🗋 PDF                               | 🛱 Delete           |                 |                            |                                                    |  |   |                                                              |
| PI:                               |                                        |                    | Current An      | alyst:                     | Decision:                                          |  |   | Required Tasks:                                              |

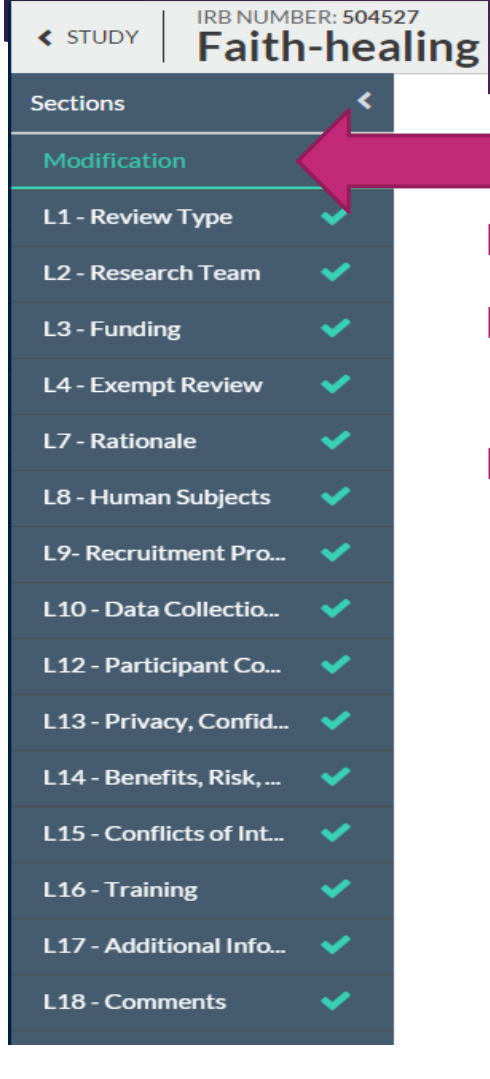

- ► The Modification screen displays automatically.
  - The modification submission menu indicates that each section has been completed because this your original proposal.
- Complete the summary information screen.

#### Modification

List the changes you are requesting. Make the changes in the appropriate section(s).

B I <u>U</u> & ∷≣ ∷≣ ⇔ м

Adding the existing co-investigator from the approved protocol.

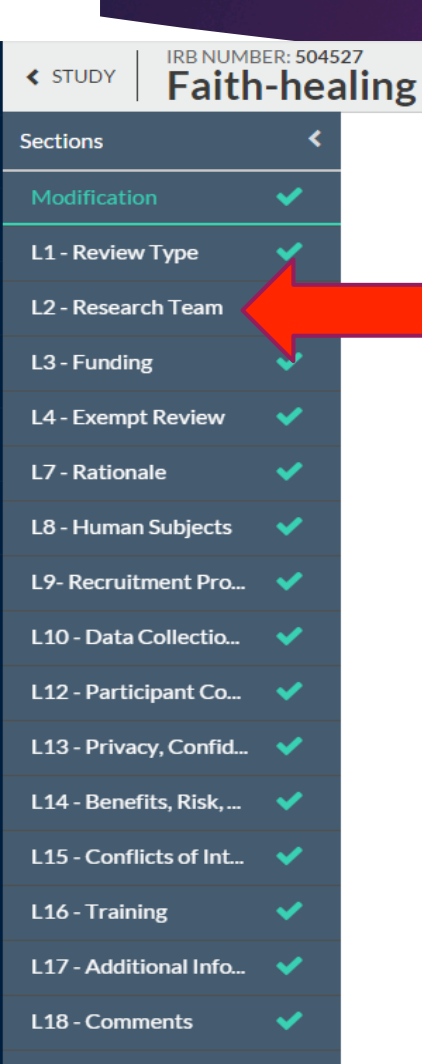

Click on the Research Team section.

```
Under 2.3, select the appropriate box.
```

```
2.3 Co-Investigators: Check all that apply.
```

```
    None
    List TTU Faculty or Staff Co-Investigator(s): Multiple names are allowed.
    List TTU Graduate or Undergraduate Co-Investigator(s): Multiple names are allowed.
    * Graduate Student(s)
    Enter the name(s) of the Graduate Student.

FIND PEOPLE
```

Enter the name(s) of the graduate co-investigator(s) if the name does not appear under Find People.

NOTE: Co-Investigators must appear in the Find People system. If the name does not appear in the search, the co-investigator needs to complete the Cayuse IRB User Access Request form.

http://www.depts.ttu.edu/vpr/irb/forms/cayuse-user-access-request.php

- Entering the last name will produce records that exist in the system.
- Highlighting the name will move it to Selected Records at the bottom. Multiple names may be selected.
- Click on Save.

| INVESTIGATOR     |                                   |                      |            |       |    |
|------------------|-----------------------------------|----------------------|------------|-------|----|
| Shupe            |                                   |                      |            | ×     | Q  |
| Name             | Organization                      | Email                | Phone      |       |    |
| Rick Shupe       | Human Research<br>Protection Prog | rick.shupe@ttu.edu   | 8068345852 |       | ~  |
| Brenda Shupe     | TTUISD Academic                   | brenda.shupe@ttu.edu | 8068340203 |       | +  |
|                  |                                   |                      |            |       |    |
| Selected Records |                                   |                      |            |       |    |
| Rick Shupe       |                                   |                      |            |       | ×  |
|                  |                                   |                      | Ø CANCEL   | 🖹 SAV | VE |

#### ▶ The name will post back to the screen.

NOTE: Only those individuals who appear as the Principal Investigator, the Primary Contact or as a Co-Investigator will have access to the study.

2.3 Co-Investigators: Check all that apply.

None

- List TTU Faculty or Staff Co-Investigator(s): Multiple names are allowed.
- List TTU Graduate or Undergraduate Co-Investigator(s): Multiple names are allowed.
  - Graduate Student(s)

Enter the name(s) of the Graduate Student.

#### FIND PEOPLE

| Name       | Organization                      | Address                                                 | Phone | Email              |   |
|------------|-----------------------------------|---------------------------------------------------------|-------|--------------------|---|
| Rick Shupe | Human Research<br>Protection Prog | 2500 Broadway<br>M S 1075,<br>Lubbock, TX<br>79409-0000 | 8068  | rick.shupe@ttu.edu | × |

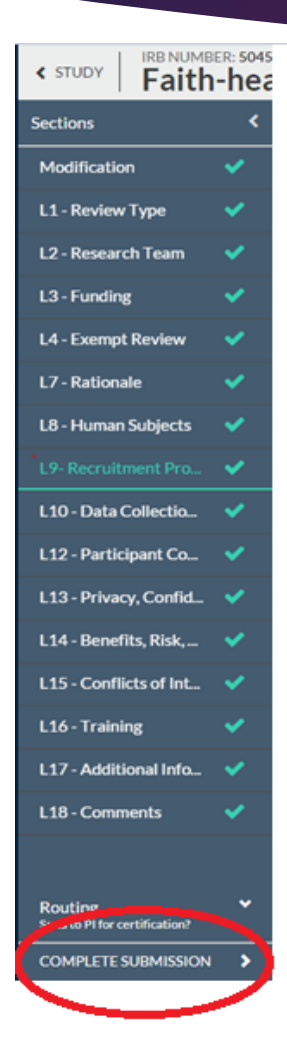

When all changes have been completed, ensure each section has a green check mark next to it.

.

- At the bottom of the menu, click on
  - Once confirmed, the modification moves forward for certification.
  - Once certified, the modification submission moves to the HRPP for pre-review.

# Using the Compare Feature

- Any changes to the protocol made in Cayuse IRB can be tracked through the use of the Compare feature.
- Click on the Compare button at the top right corner of the Modification screen.
- ▶ The bubbles opposite the section indicate the number of changes made.
- > The green highlighted fields under each section indicate only where changes were made.

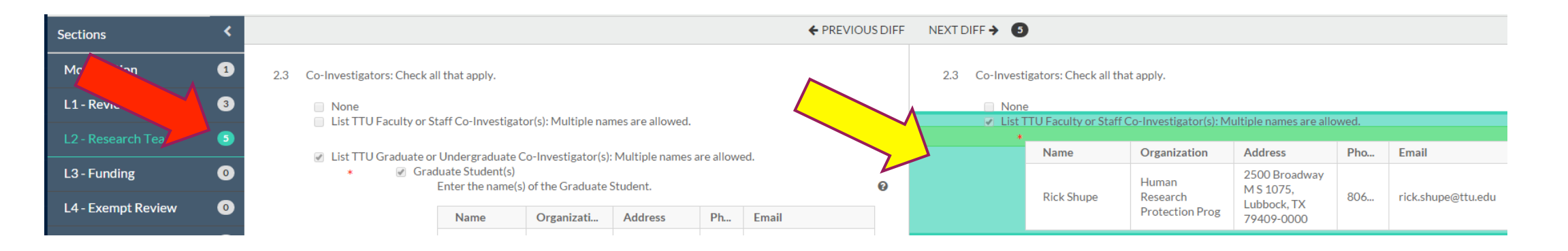

### Cayuse IRB User Request Form

From the HRPP Website click on Kayuse IRB Access.

SUBMIT

Complete the form. It normally takes 1-2 days for the name to post back to the system.

#### Cayuse IRB User Access Request Form

If you find you cannot access Cayuse IRB through your eRaider login, please complete this form and click the Submit button to gain access. Please allow up to 48 hours for your credentials to become active. Unfortunately, the HRPP office is unable to accelerate this timeframe, as it is part of Cayuse IRB's database architecture.

| First Name               |  |
|--------------------------|--|
|                          |  |
|                          |  |
| Last Name                |  |
|                          |  |
|                          |  |
| eRaider Username         |  |
|                          |  |
|                          |  |
| Texas Tech Email Address |  |
|                          |  |
|                          |  |
| College                  |  |
|                          |  |
|                          |  |
| Department               |  |
|                          |  |
|                          |  |

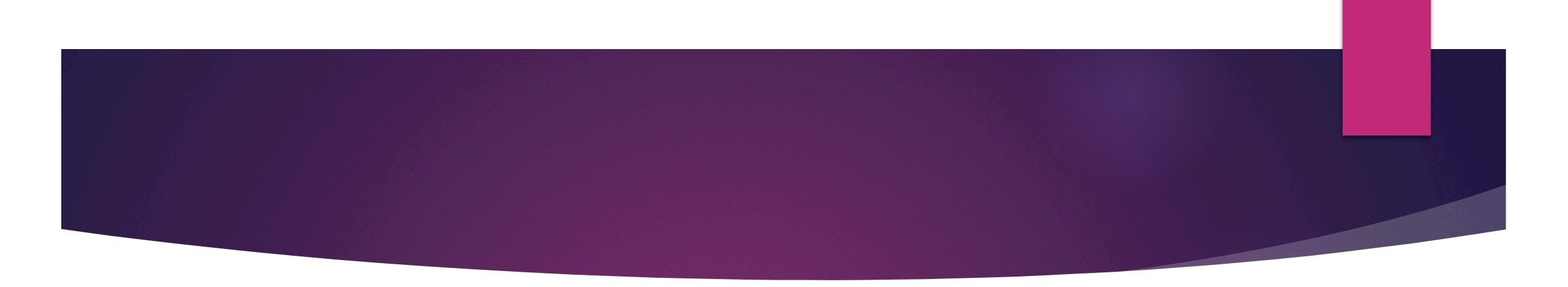

Thank you!

If you have any questions, please contact the HRPP:

Human Research Protection Program Administration Building, Room 357 Box 41075 | MS 1075 Lubbock, TX 79409-1075 (806) 742-2064 Office | (806) 742-3947 Fax hrpp@ttu.edu